## Телфин

## Инструкция по настройке телефона Panasonic KX-TGP600

1. Подключите базовый блок и переносную трубку в соответствии с рекомендациями инструкции по подключению.

**2.** Когда трубка найдет базовый блок, нажмите на трубке на центральный джойстик, выберите «**Системн.Настр.**» > «**Статус**» > «**Настройки IPV4**» > «**IP-адрес**». На дисплее переносной трубки высветится текущий IP-адрес телефона.

**3.** Для разрешения доступа к настройкам телефона через веб.интерфейс, нажмите на трубке на центральный джойстик, выберите «Настр-ки Трубки» > «Прочее» > «Встроен. Web» > «Вкл.».

**4.** Для входа на сам веб.интерфейс, ведите полученный «**IP-адрес**» в адресную строку вашего веб.браузера, как указано на рисунке 1 и нажмите «**Enter**».

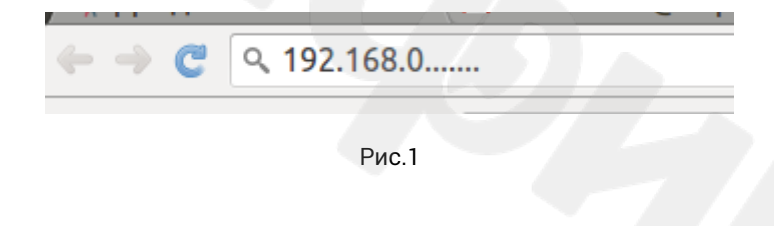

5. Введите в поле логин «admin», а в поле пароль «adminpass», затем нажмите «OK».

**6.** Перейдите в раздел «**VOIP**» и выберите необходимую для настройки линию. К примеру: «- Line 1», как указано на рисунке 2.

| KX-TGP600            | Status Netw                         | ork System     | VolP     | Telephone | Maintenance |  |  |  |
|----------------------|-------------------------------------|----------------|----------|-----------|-------------|--|--|--|
|                      |                                     | SIP Set        | tings [L | .ine 1]   |             |  |  |  |
| Web Port Close       |                                     |                |          |           |             |  |  |  |
| VoIP                 | Basic                               |                |          |           |             |  |  |  |
| SIP Settings         | Phone Number                        | SIP ID         |          |           |             |  |  |  |
| - Line 1<br>- Line 2 | Registrar<br>Server Address         | адрес серв     | epa      |           |             |  |  |  |
| - Line 3             | Registrar<br>Server Port            | порт сервера [ | 1-65535] |           |             |  |  |  |
| - Line 4<br>- Line 5 | Proxy Server<br>Address             | адрес серв     | ера      | 77        |             |  |  |  |
| - Line 6<br>- Line 7 | Proxy Server<br>Port                | порт сервера [ | 1-65535] |           |             |  |  |  |
| - Line 8             | Presence<br>Server Address          | адрес серв     | ера      |           |             |  |  |  |
| - Line 1             | Presence<br>Server Port             | порт сервера [ | 1-65535] |           |             |  |  |  |
| - Line 2<br>- Line 3 | Outbound<br>Proxy Server<br>Address | адрес серв     | ера      |           |             |  |  |  |
| - Line 5<br>- Line 6 | Outbound<br>Proxy Server<br>Port    | порт сервера [ | 1-65535] |           |             |  |  |  |
| - Line 7<br>- Line 8 | Service<br>Domain                   | адрес серв     | ера      |           |             |  |  |  |
|                      | Authentication ID                   | SIP ID         |          |           |             |  |  |  |
|                      | Authentication<br>Password          |                |          |           |             |  |  |  |
|                      | Advanced                            |                |          |           |             |  |  |  |

Рис.2

При настройке телефона на обычную линию сети Телфин:

«Phone Number», «Authentication ID» - номер линии, вида «000xxxxx» / «SIP ID» «Registrar Server Adress», «Proxy Server Adress», «Presence Server Adress», «Outbound Proxy Server Adress» и «Service Domain» - voice.telphin.com

«Registrar Server Port», «Proxy Server Port», «Presence Server Port» и «Outbound Proxy Server Port» - 5068 «Authentication Password» - пароль устройства.

При настройке телефона на добавочный номер виртуальной АТС «Телфин. Офис»:

«Phone Number», «Authentication ID» - SIP ID добавочного, вида «xxxx\*номер\_добавочного» «Registrar Server Adress», «Proxy Server Adress», «Presence Server Adress», «Outbound Proxy Server Adress» и «Service Domain» - адрес вашего Телфин.Офиса, указанный в высланном вам на эл.почту файле PDF с данными по ATC.

«Registrar Server Port», «Proxy Server Port», «Presence Server Port» и «Outbound Proxy Server Port» - 5060 «Authentication Password» - пароль добавочного виртуальной АТС Телфин.Офис.

## 7. Далее в разделе «Advanced» выполните настройки в соответствии с указаниями на картинке 3.

| KX-TGP600            | Status Netwo                           | ork System <b>VoIP</b> Telephone Maintenance        |  |  |  |  |  |  |  |  |
|----------------------|----------------------------------------|-----------------------------------------------------|--|--|--|--|--|--|--|--|
|                      | Advanced                               |                                                     |  |  |  |  |  |  |  |  |
| Web Port Close       | SIP Packet<br>QoS (DSCP)               | 0 [0-63]                                            |  |  |  |  |  |  |  |  |
| VoIP                 | Enable DNS<br>SRV lookup               | • Yes O No                                          |  |  |  |  |  |  |  |  |
| SIP Settings         | SRV lookup<br>Prefix for UDP           | _sipudp.                                            |  |  |  |  |  |  |  |  |
| - Line 1<br>- Line 2 | SRV lookup                             | _siptcp.                                            |  |  |  |  |  |  |  |  |
| - Line 3             | SRV lookup                             | sips. tcp.                                          |  |  |  |  |  |  |  |  |
| - Line 4             | Prefix for TLS                         | локальный порт не должен совпадать                  |  |  |  |  |  |  |  |  |
| - Line 5             | Local SIP Port                         | порт [1024-49151] в рамках одной локальной сети !!! |  |  |  |  |  |  |  |  |
| - Line 6             | SIP URI                                |                                                     |  |  |  |  |  |  |  |  |
| - Line 7             | T1 Timer                               | 500 🛟 milliseconds                                  |  |  |  |  |  |  |  |  |
| - Line 8             | T2 Timer                               | 4<br>\$ seconds                                     |  |  |  |  |  |  |  |  |
| VoIP Settings        | REGISTER                               |                                                     |  |  |  |  |  |  |  |  |
| - Line 1             | Expires Timer                          | 60 seconds [1-4294967295]                           |  |  |  |  |  |  |  |  |
| - Line 2             | Enable                                 |                                                     |  |  |  |  |  |  |  |  |
| - Line 3             | Session Timer<br>(RFC 4028)            | o seconds [60-65535, 0: Disable]                    |  |  |  |  |  |  |  |  |
| - Line 4             | Session Timer<br>Method                | ● INVITE ○ UPDATE ○ INVITE/UPDATE                   |  |  |  |  |  |  |  |  |
| - Line 6             | Enable 100rel                          | ● Yes ○ No                                          |  |  |  |  |  |  |  |  |
| - Line 8             | Enable SSAE                            |                                                     |  |  |  |  |  |  |  |  |
|                      | (SIP Source<br>Address Filter)         | ● Yes ⊃ No                                          |  |  |  |  |  |  |  |  |
|                      | Enable<br>c=0.0.0.0 Hold<br>(RFC 2543) | ● Yes ○ No                                          |  |  |  |  |  |  |  |  |
|                      | Transport<br>Protocol                  | ● UDP ○ TCP ○ TLS                                   |  |  |  |  |  |  |  |  |
|                      | TLS Mode                               | ● SIPS ○ SIP-TLS                                    |  |  |  |  |  |  |  |  |
|                      |                                        | Save Cancel<br>Puc.3                                |  |  |  |  |  |  |  |  |

**Примечание**: Значение «Local SIP Por» на SIP-программах / SIP-устройствах, работающих в одной локальной сети, не должно совпадать. Задавать при этом можно любой порт, превышающий значение 5070, но не совпадающий с диапазоном RTP портов (рис. 4).

## После выполнения настройки нажмите «Save».

8. Перейдите в раздел «VOIP» > «VoIP Settings» Раздел «RTP» как указано на рисунке 4.

| KX-TGP600      | Status Netwo     | ork System       | VolP                                  | Telephone  | Maintenance      |  |  |  |  |  |  |
|----------------|------------------|------------------|---------------------------------------|------------|------------------|--|--|--|--|--|--|
|                | VoIP Settings    |                  |                                       |            |                  |  |  |  |  |  |  |
| Web Port Close |                  |                  |                                       |            |                  |  |  |  |  |  |  |
| VoIP           | ТР               |                  |                                       |            |                  |  |  |  |  |  |  |
| SIP Settings   | RTP Packet Tim   | ie               | 20 🛟 mil                              | lliseconds |                  |  |  |  |  |  |  |
| - Line 1       | Minimum DTD D    | and Manuals and  | 16000                                 | [1024-59   | 598: Even Number |  |  |  |  |  |  |
| - Line 2       |                  | ort Number       | Only]                                 | Only]      |                  |  |  |  |  |  |  |
| - Line 3       |                  | Port Number      | 20000 [1424-59998: Even Numb<br>Only] |            |                  |  |  |  |  |  |  |
| - Line 4       |                  | Port Number      |                                       |            |                  |  |  |  |  |  |  |
| - Line 5       | Telephone-even   | t Payload Type   | e 101                                 | [96-127]   |                  |  |  |  |  |  |  |
| - Line 6       | oice Quality Rep | ort              | 1                                     |            |                  |  |  |  |  |  |  |
| - Line 7       | Server Address   |                  |                                       |            |                  |  |  |  |  |  |  |
| - Line 8       | Port             | 5060             | [1-65535]                             |            |                  |  |  |  |  |  |  |
| VoIP Settings  | For              | 5000             | [1-03535]                             |            |                  |  |  |  |  |  |  |
|                | Enable           | Direkte<br>Duo 4 |                                       |            |                  |  |  |  |  |  |  |

В настройках «Minimum RTP Port Number» и «Maximum RTP Port Number» нужно указать диапазон портов, которые будут использоваться телефоном для обмена голосовым трафиком. Сохраните изменения.

**ПРИМЕЧАНИЕ**: **Диапазон** «Minimum RTP Port Number» + «Maximum RTP Port Number» на SIP-программах / SIP-устройствах, работающих **в одной локальной сети, не должен совпадать/пересекаться**. Задавать при этом желательно любой порт, превышающий значение 10000 и не совпадающий с настройкой «**Local SIP Port**»(рис.3).

| 9. Перейдите в раздел «VOIP» > «VoIP Settings» > «- Line "X"» как указано на рисунке 5. |
|-----------------------------------------------------------------------------------------|
| Включите поддержку кодеков РСМА, РСМИ И G.729                                           |
| Выставьте режим «DTMF Type» = «RFC2833»                                                 |

| KX-TGP600      | Status 1               | Network System | ו VolP                           | Telephone | Maintenance |  |  |  |  |  |
|----------------|------------------------|----------------|----------------------------------|-----------|-------------|--|--|--|--|--|
|                | VoIP Settings [Line 1] |                |                                  |           |             |  |  |  |  |  |
| Web Port Close |                        | _              |                                  |           |             |  |  |  |  |  |
|                |                        |                |                                  |           |             |  |  |  |  |  |
| VoIP           | Basic                  |                |                                  |           |             |  |  |  |  |  |
| SIP Settings   | DONA                   | Enable         | • Yes                            | No        |             |  |  |  |  |  |
| - Line 1       | РСМА                   | Priority       | 1                                | [1-255]   |             |  |  |  |  |  |
| - Line 2       |                        | Enable         | • Yes                            | No        |             |  |  |  |  |  |
| - Line 3       | G.729A                 | Priority       | 1                                | [1-255]   |             |  |  |  |  |  |
| - Line 4       |                        | Enable         | • Yes                            | No        |             |  |  |  |  |  |
| - Line 6       | РСМО                   | Priority       | 1                                | [1-255]   |             |  |  |  |  |  |
| - Line 7       | DTMF Typ               | e              | RFC2833     Inband      SIP INFO |           |             |  |  |  |  |  |
| - Line 8       | Advanced               |                |                                  |           |             |  |  |  |  |  |
| VoIP Settings  | RTP Packe              | et QoS (DSCP)  | 0                                | [0-63]    |             |  |  |  |  |  |
| - Line 1       | RTCP Pac               | ket QoS (DSCP) | 0                                | 0 [0-63]  |             |  |  |  |  |  |
| - Line 2       | Enable RT              | CP             | ○ Yes ⊙ No                       |           |             |  |  |  |  |  |
|                |                        | Рис.5          |                                  |           |             |  |  |  |  |  |

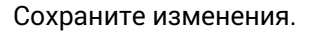

Примечание: выполните данное действие для всех вкладок «- Line "X"» в разделе «VoIP Settings».

10. На вкладке «Status» > «VoIP Status» убедитесь, что все настраиваемые вами аккаунты зарегистрировались.

| KX-TGP600           | Status      | Network | System   | VoIP | Telephone   | Maintenance |  |  |  |  |
|---------------------|-------------|---------|----------|------|-------------|-------------|--|--|--|--|
|                     | VoIP Status |         |          |      |             |             |  |  |  |  |
| Web Port Close      |             |         |          |      |             | Refresh     |  |  |  |  |
| Status              | VoIP Status |         |          |      |             |             |  |  |  |  |
| Version Information | Line No.    | . Phone | e Number |      | VoIP Status | S           |  |  |  |  |
| Handset Information | 1           | SIP     | ID 1     |      | Registered  |             |  |  |  |  |
| Network Status      | 2           | SIP     | ID 2     |      | Registered  |             |  |  |  |  |
| VoIP Status         | 3           | SIP     | ID 3 🦾   |      | Registered  |             |  |  |  |  |
|                     | 4           | SIP     | ID 4     |      | Registered  |             |  |  |  |  |
|                     | 5           | SIP     | ID 5     |      | Registered  |             |  |  |  |  |
|                     | 6           | SIP     | ID 6     |      | Registered  |             |  |  |  |  |
|                     | 7           | SIP     | ID 7     |      | Registered  |             |  |  |  |  |
|                     | 8           | SIP     | ID 8     |      | Registered  |             |  |  |  |  |
| Рис.6               |             |         |          |      |             |             |  |  |  |  |

11. Чтобы в настройках личного кабинета / Телфин.Офиса срабатывала переадресация по событию «Линия занята», нужно отключить настройку «Enable Call Waiting», как указано на рисунке 7 ниже. Раздел «Telephone» > «- Line X»

| KX-TGP600                         | Status Ne                           | twork System     | VoIP     | Telephone | Maintenance |
|-----------------------------------|-------------------------------------|------------------|----------|-----------|-------------|
|                                   |                                     | Call C           | ontrol [ | Line 1]   |             |
| Web Port Close                    |                                     |                  |          |           |             |
| Telephone                         | Call Features                       |                  |          |           |             |
| Multi Number Settings             | Display Name                        | E Line for SIF   | PID 1    |           |             |
| Call Control                      | Voice Mail<br>Access Numb           | per              |          |           |             |
| - Line 2                          | Enable<br>Anonymous                 | • Yes • No       |          |           |             |
| - Line 3                          | Call<br>Enable Block                |                  |          |           |             |
| - Line 5<br>- Line 6              | Anonymous<br>Call                   | ○ Yes ම No       |          |           |             |
| - Line 7                          | Enable Do No<br>Disturb             | ot<br>○ Yes ◉ No |          |           |             |
| - Line o<br>Hotline Settings      | Enable Call<br>Waiting              | ○ Yes            |          |           |             |
| Tone Settings<br>Import Phonebook | Enable Call<br>Forwarding<br>Always | ○ Yes ම No       |          |           |             |
| Export Phonebook                  | Forwarding                          |                  |          |           |             |
|                                   |                                     | Рис.7            |          |           |             |

Примечание: настройка выполняется для каждого аккаунта отдельно.

**12.** На вкладке «**Telephone**» > «**Multi Number Settings**» задайте соответствие настроенного в телефоне аккаунта, используемой с ним трубке, как указано ниже на рисунке 8.

Настройка выполняется отдельно: для входящей связи - «Group Handset / Handset select for receiving call» для исходящей связи - «Handset and Line Number select for making call»

|                       |       |          |         |         |                |        |        |        |   |   | ivi can ico | enance  |
|-----------------------|-------|----------|---------|---------|----------------|--------|--------|--------|---|---|-------------|---------|
|                       |       |          | N       | lulti   | Nun            | nber   | Set    | ting   | s |   |             |         |
| Web Port Close        |       |          |         |         | 1              |        |        |        |   |   |             |         |
|                       |       |          |         |         | 6              | 2      |        |        |   |   |             |         |
| Telephone Gro         | oup H | landset  | / Hands | set sel | lect fo        | or rec | eiving | g call |   |   |             |         |
| Multi Number Settings | ine   | Dhana    | Number  |         | Handset Number |        |        |        |   |   | Desing      |         |
| Call Control          | Ine   | Phone    | Number  | 1       | 2              | 3      | 4      | 5      | 6 | 7 | 8           | Paging  |
| - Line 1              | 1     |          | 1       |         |                |        |        |        |   |   |             | HS1 ‡   |
| - Line 2              | 2     |          |         |         |                |        |        |        |   |   |             | HS2 ‡   |
| - Line 3              | 3     |          |         |         |                |        |        |        |   |   |             | HS3 ‡   |
| - Line 4              | 4     |          |         |         |                |        |        |        |   |   |             | HS4 ‡   |
| - Line 5              | 5     |          |         |         |                |        |        |        |   |   |             | HS5 ‡   |
| - Line 6              | 6     |          |         |         |                |        |        |        |   |   |             | HS6 ‡   |
| - Line 7              | 7     |          |         |         |                |        |        |        |   |   |             | HS7 ‡   |
| - Line 8              | 8     |          |         |         |                |        |        |        |   |   |             | HS8 ‡   |
| Hotline Settings      | ndse  | t and Li | ne Num  | ber se  | elect f        | or ma  | ıking  | call   |   |   |             |         |
| Tone Settings         |       |          |         |         |                | Line N | lumb   | er     |   |   |             | Defeat  |
| Expert Dhenebook      | Ha    | naset    | 1       | 2       | 3              | 4      | 5      | 6      |   | 7 | 8           | Default |
| Export Phonebook      |       | 1        |         |         |                |        |        |        |   |   |             | 1 ‡     |
|                       |       | 2        |         |         |                |        |        |        |   |   |             | 2 ‡     |
|                       |       | 3        |         |         |                |        |        |        |   |   |             | 3 ‡     |
|                       |       | 4        |         |         |                |        |        |        |   |   |             | 4 ‡     |
|                       |       | 5        |         |         |                |        |        |        |   |   |             | 5 ‡     |
|                       |       | 6        |         |         |                |        |        |        | r |   |             | 6 ‡     |
|                       |       | 7        |         |         |                |        |        |        |   |   |             | 7 ‡     |
|                       |       | 8        |         |         |                |        |        |        |   |   |             | 8 ‡     |
|                       |       |          |         |         | 6              |        | -      |        | 1 | 1 | <u></u>     |         |
|                       |       |          | r       |         | Save           |        | Cance  | et j   |   |   |             |         |

По окончании настройки, не забудьте нажать кнопку «Save»

Смотрите далее.

**12.** При подключении дополнительной трубки к базовому блоку, на ее экране появится надпись «ЗАРЕГ ТРУБКУ» и предложение нажать «ОК», затем еще раз «ОК». Вместе с нажатием кнопки «ОК» необходимо нажать и удерживать кнопку поиска трубки на базовом блоке.

**13.** Для ручной настройки сетевых параметров телефонной базы, необходимо: нажать на кнопку «**Меню/цент джостика трубки**» > выбрать «**Системн.Настр**» > «**Настройки сети**» > «**Настройки IPV4**» > «**DHCP**» или «**STATIC**» - в зависимости от того, какие параметры будете вводить.

**14.** Для выбора языка интерфейса трубки, необходимо: нажать на кнопку «Меню/цент джостика трубки» > выбрать «Настр-ки Трубки» > «Опции Дисплея» > «Язык».

**15.** В случае, если у вас нет внешнего статического IP-адреса и из-за специфических настроек сети вашего интернет провайдера, происходит частая смена порта на внешнем динамическом IP-адресе вашего интернет-провайдера, можно заставить телефон обмениваться с сервером телефонии дежурными пакетами с целью поддержания стабильного соединения в сети интернет-провайдера. Для этого на вкладке «VoIP» > «SIP Settings» в настройке «Enable Port Punching for SIP»(рис.9) укажите значение меньшее, чем частота смены порта на внешнем динамическом IP-адресе вашего интернет-провайдера. (данное значение можно узнать только у самого интернет-провайдера).

**ВНИМАНИЕ**: не выполняйте данную настройку, если указанна выше проблема с вашим интернет-провайдером не наблюдается. Это может привести к слишком большому обмену сообщений между телефоном и сервером телефонии, что можем спровоцировать временную блокировку на стороне сервера телефнии.

| KX-TGP600      | Status       | Network                                                      | System     | VolP       | Telephone     | Maintenance      |  |  |  |  |
|----------------|--------------|--------------------------------------------------------------|------------|------------|---------------|------------------|--|--|--|--|
| Web Port Close | SIP Settings |                                                              |            |            |               |                  |  |  |  |  |
| VoIP           | User Ager    | nt                                                           |            |            |               |                  |  |  |  |  |
| SIP Settings   | User Ag      | ent Pan                                                      | asonic-{MO | DEL}/{fwve | er} ({mac})   |                  |  |  |  |  |
| - Line 1       | NAT Ident    | NAT Identity                                                 |            |            |               |                  |  |  |  |  |
| - Line 2       | Enable       | Enable Rport (RFC 3581) O Yes  No                            |            |            |               |                  |  |  |  |  |
| - Line 3       | Enable       | Enable Port Punching for SIP 15 seconds [10-300. 0: Disable] |            |            |               |                  |  |  |  |  |
| - Line 4       | Enable       | Port Dunchin                                                 | a for      |            |               |                  |  |  |  |  |
| - Line 5       | RTP          | FUILFUIICIIII                                                |            | D          | seconds [10-3 | 300, 0: Disable] |  |  |  |  |
| - Line 6       | _            |                                                              |            |            |               |                  |  |  |  |  |
| - Line 7       |              |                                                              | Sa         | ve         | ancel         |                  |  |  |  |  |
| - Line 8       |              |                                                              |            |            |               |                  |  |  |  |  |
| VoIP Settings  |              |                                                              |            |            |               |                  |  |  |  |  |
|                |              |                                                              | Рис.9      |            |               |                  |  |  |  |  |